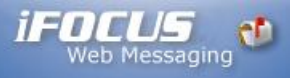

## Mac Mail iFocusMail Account Setup

- 1. Open up Mac Mail.
- 2. Select **Mail** from the menu at the top and choose **Preferences**.

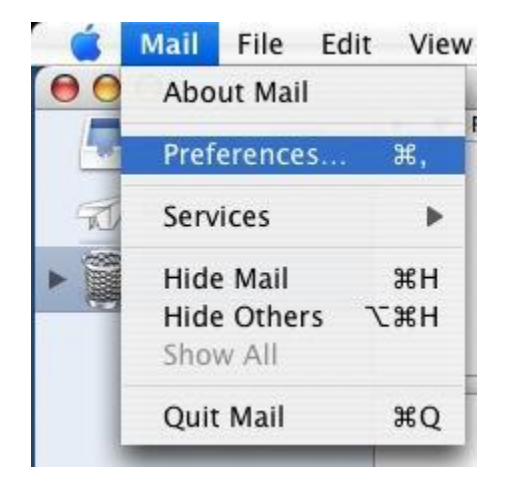

3. Press the + button in the lower left.

| ccounts | Account Information          | Mailbox Behaviors | Advanced |
|---------|------------------------------|-------------------|----------|
|         | Account Type:                | POP               |          |
|         | Description:                 | Work, Personal    |          |
|         | Email Address:               | janedoe@example   | .com     |
|         | Full Name:                   | Your Name         |          |
|         | Incoming Mail Server:        | mail.example.com  | 1        |
|         | User Name:                   | janedoe           |          |
|         | Password:                    |                   |          |
|         | Outgoing Mail Server (SMTP): |                   |          |
|         |                              | Server Settings   | )        |

4. For Account Type, Select POP. For Account Description this can be anything from your e-mail address to your name, Its just a label for future reference. For the Full Name field this should be what you would like people to see when you email them. I.E., Your name, Company name, Nick name, etc. For E-mail address field this needs to be your full e-mail address. Press Continue.

|         | General Information  |                     |          |
|---------|----------------------|---------------------|----------|
| m       | Account Type:        | POP                 | ÷        |
| 25.     | Account Description: | Joe User            |          |
| 21      | Full Name:           | Joe User            |          |
| 5       | Email Address:       | username@domain.com |          |
| CORERIN | o /man               |                     |          |
| ?       | Cancel               |                     | Continue |

5. Your **Incoming mail server**: needs to be **ifocusmail.com and** the **Username**: needs to be your full e-mail address. For the **Password**: type in your password. Then press **Continue**.

|                                                                                                    | Incoming Mail Server: | ifocusmail.com            |  |
|----------------------------------------------------------------------------------------------------|-----------------------|---------------------------|--|
| -                                                                                                    |                       | Example: mail.example.com |  |
|                                                                                                    | User Name:            | username@domain.com       |  |
|                                                                                                    | Password:             |                           |  |
| O FR                                                                                                    |                       |                           |  |
| O FR                                                                                                    |                       |                           |  |
| A DECEMBER OF A DECEMBER OF A |                       |                           |  |
|                                                                                                    |                       |                           |  |
| R                                                                                                    |                       |                           |  |
|                                                                                                    |                       |                           |  |
| A COMERLING                                                                                                    |                       |                           |  |
| CUMERLING                                                                                                    |                       |                           |  |

6. Your Outgoing mail server: needs to be ifocusmail.com Check the box that says Use Authentication. The Username: needs to be your full e-mail address. For the Password: type in your password. Then press Continue.

|           | Outgoing Mail Server: | ifocusmail.com            |
|-----------|-----------------------|---------------------------|
| I II      | a                     | Example: smtp.example.com |
| 51 8      | Use Authentication    |                           |
|           | User Name:            | username@domain.com       |
| 2         | Password:             |                           |
| CUPERLING | Jones                 |                           |
|           |                       |                           |

## 7. Press Continue.

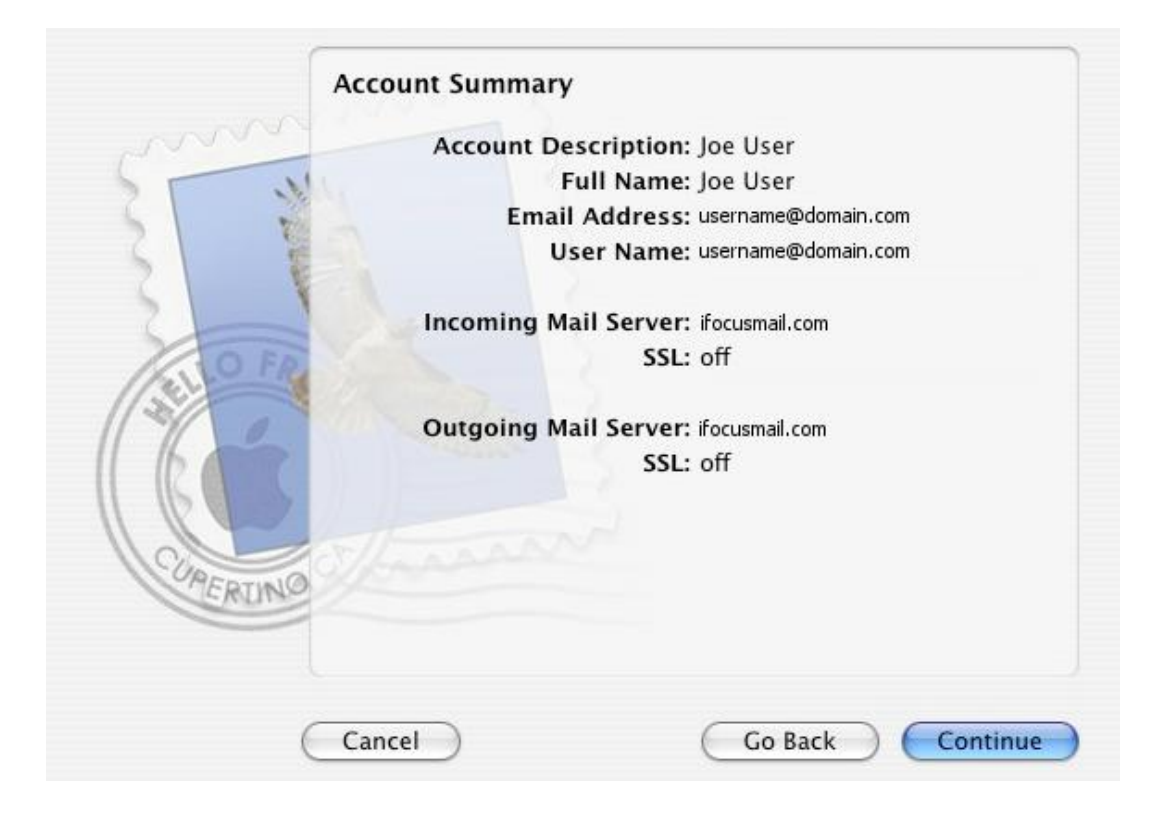

8. Press Done.

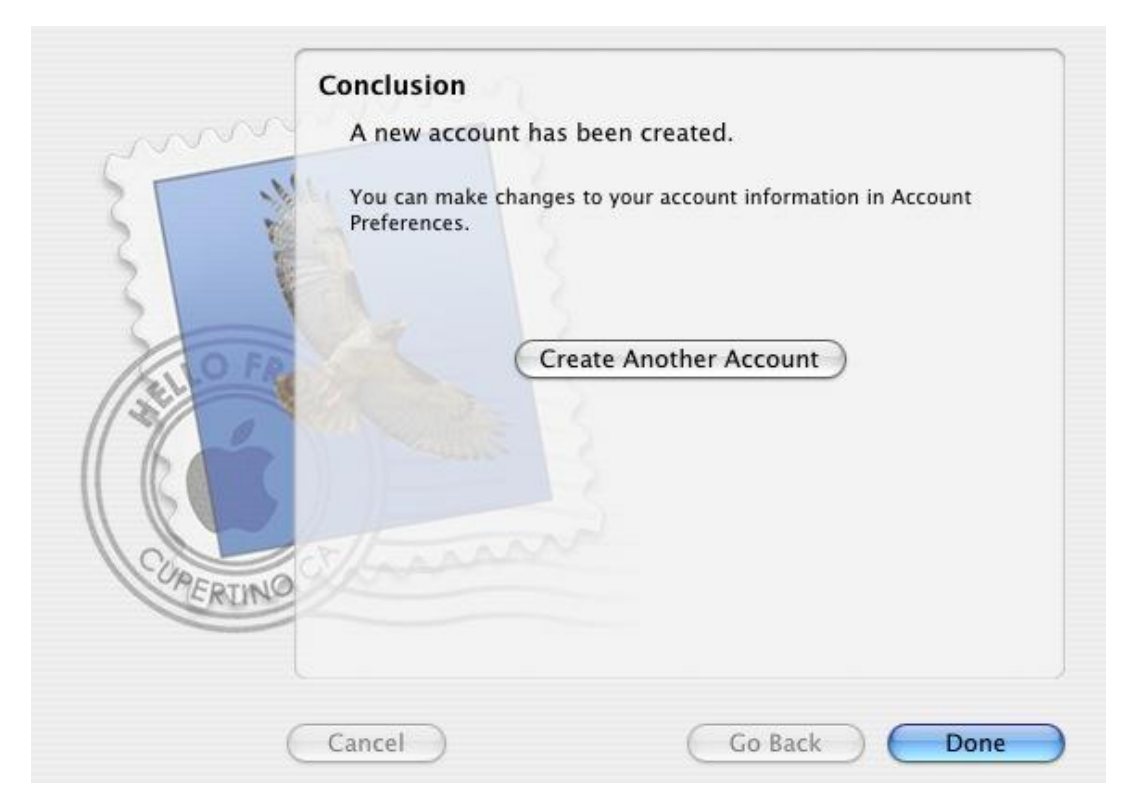